# Niedersächsisches Landesamt für Brand- und Katastrophenschutz

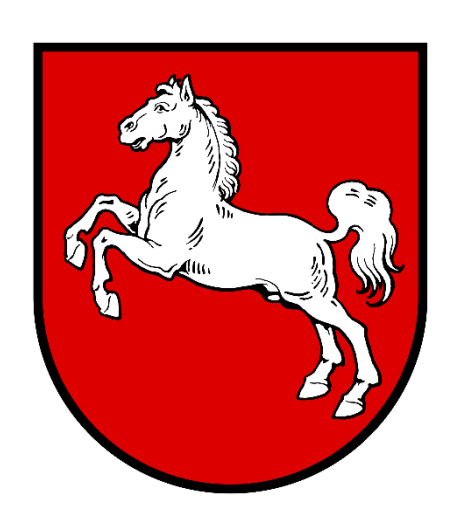

# Anleitung Stud.IP - Kreisausbildung

# **Inhaltsverzeichnis**

| 1 Stud.IP                 |                                              |          |  |
|---------------------------|----------------------------------------------|----------|--|
| 1.1<br>1.2                | Zugang zum System<br>Neue Ausbilder einfügen | .3<br>.5 |  |
| 1.3                       | Neue Teilnehmende einfügen                   | .6       |  |
| 2 Veranstaltungen         |                                              |          |  |
| 3 Weitergehende Anleitung |                                              |          |  |
| 4 Ausb                    | Ausblick9                                    |          |  |

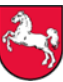

# 1 Stud.IP

Stud.IP ist eine Plattform, die das NLBK betreibt, um ihre digitalen Lehrgänge durchzuführen und Materialien für Lehrgänge auf dieser Plattform bereitzustellen. Weiterhin kann die Plattform zur Kommunikation der Lehrgangsteilnehmer untereinander, aber auch zur Kommunikation mit den Lernbegleitern benutzt werden.

### Stud.IP öffnen

Öffnen Sie die Stud.IP-Seite des Niedersächsischen Landesamtes für Brand- und Katastrophenschutzüber Ihren **Browser**. Eine App oder Programme sind hierfür nicht erforderlich. <u>https://www.studip.nlbk.niedersachsen.de/</u>

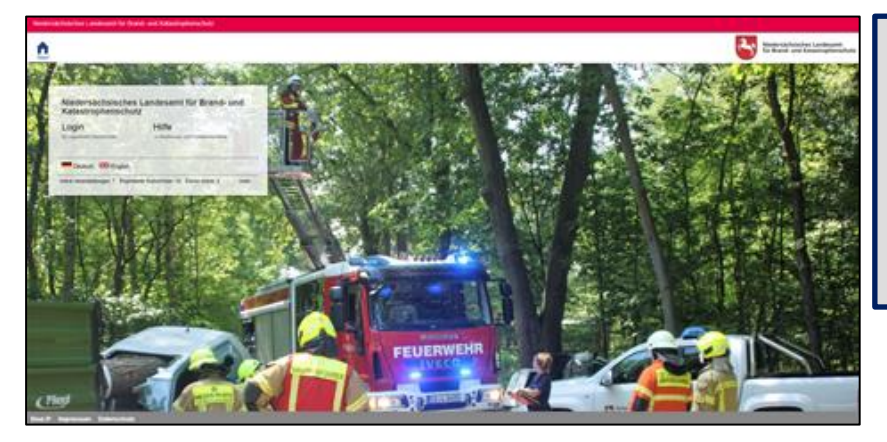

Hinweis: Benutzen Sie hierfür am Besten die Browser Google Chrome oder Mozilla Firefox. Der Internet Explorer wird nicht unterstützt.

Bild 1 Startseite Stud.IP

## 1.1 Zugang zum System

## Registrierung

Über die Schaltfläche **Registrieren** können Sie sich **neue Nutzer** auf der Plattform anmelden.

| Index Scholeshes Landscart für Danud und                                     | Llorgligh willkommon!             |                              |  |
|------------------------------------------------------------------------------|-----------------------------------|------------------------------|--|
| atastrophenschutz                                                            | Herzlich wilkommen:               |                              |  |
|                                                                              | Bitte füllen Sie zur Anmeldung da | s Formular aus:              |  |
| ogin Registrieren                                                            | Benutzername                      |                              |  |
|                                                                              | Passwort*                         |                              |  |
| IITE<br>Reciencing and Funktionsumfang                                       |                                   | Hinwois                      |  |
|                                                                              | Passwortbestätigung*              |                              |  |
|                                                                              |                                   | Als Nutzername               |  |
| Deutsch 🗮 English                                                            | Titel                             | verwenden Sie hitte          |  |
| ve Veranstaltungen: 1.243 Registrierte NutzerInnen: 14.863 Davon online: 127 |                                   |                              |  |
| mehr                                                                         | Titel nachgestellt                | Ihre E-Mailadresse!          |  |
|                                                                              |                                   |                              |  |
|                                                                              | Vorname*                          |                              |  |
| Anmeldestartseite                                                            |                                   |                              |  |
|                                                                              | Nachname*                         |                              |  |
|                                                                              |                                   |                              |  |
|                                                                              |                                   |                              |  |
|                                                                              | Geschlecht                        |                              |  |
|                                                                              | Geschlecht   • unbekannt          | männlich 🔿 weiblich 🔿 divers |  |
|                                                                              | Geschlecht   • unbekannt          | männlich 🔿 weiblich 🔿 divers |  |

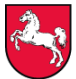

Bitte weisen Sie alle Nutzer darauf hin, dass die E-Mailadresse auch außerhalb von Arbeits- oder Dienststellen erreichbar sein sollte. Nur so kann die Nutzung auch auf privaten Endgeräten sichergestellt werden.

Als Nutzername verwenden Sie bitte ihre E-Mailadresse.

## Login

Über die Schaltfläche **Login** können Sie sich auf der Plattform anmelden. Nutzen Sie hierfür ihre persönlichen Zugangsdaten.

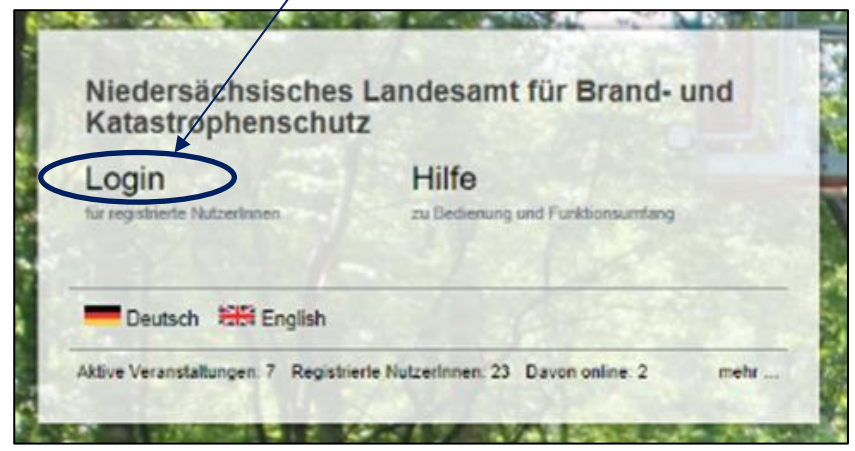

Bild 3 Login 1

Die persönliche Zugangsdaten geben Sie ein und klicken anschließend auf "Anmelden".

| Benutzemame:   |           |  |  |
|----------------|-----------|--|--|
| E-Mail-Adresse |           |  |  |
| Passwort:      |           |  |  |
|                |           |  |  |
| Anmelden       | Abbrechen |  |  |
|                | 1/200     |  |  |

Hinweis: Sollten Sie Ihre Zugangsdaten verloren oder vergessen haben, können Sie über die Funktion "Passwort vergessen" ein neues Passwort anfordern.

Bild 4 Login 2

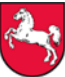

# **1.2** Neue Ausbilder einfügen

Zurzeit steht für die Kreisausbildung die modulare Grundlagenschulung der Feuerwehren in der Veranstaltung "Grundlagenschulung Feuerwehr für Ausbildende" bereit.

Diese Veranstaltung dient dem Austausch der Ausbilderinnen und Ausbilder und der zur Verfügung Stellung von Dokumenten, Unterrichten und Unterlagen.

Neben den zunächst eingebundenen Personen können durch die Berechtigten Personen weitere Ausbilder eingetragen werden. Da in die Durchführung der modularen Grundlagenausbildung alle Ausbilder der Ortsfeuerwehren (ab Gruppenführerin / Gruppenführer) mit einbezogen werden, benötiget dieser Kreis auch den Zugang zu der Veranstaltung.

Die Ausbildung findet in Zuständigkeit der Landkreise, der kreisfreien Städte und der Region Hannover statt. Welche Personen wann den Zugang erhalten wird auf dieser Ebene entschieden und umgesetzt.

Die Teilnehmenden mit der Funktionskennung KAL (hier die Herren Bunzel, Gille und Knabenschuh) können neue Ausbilder in die Veranstaltung einfügen.

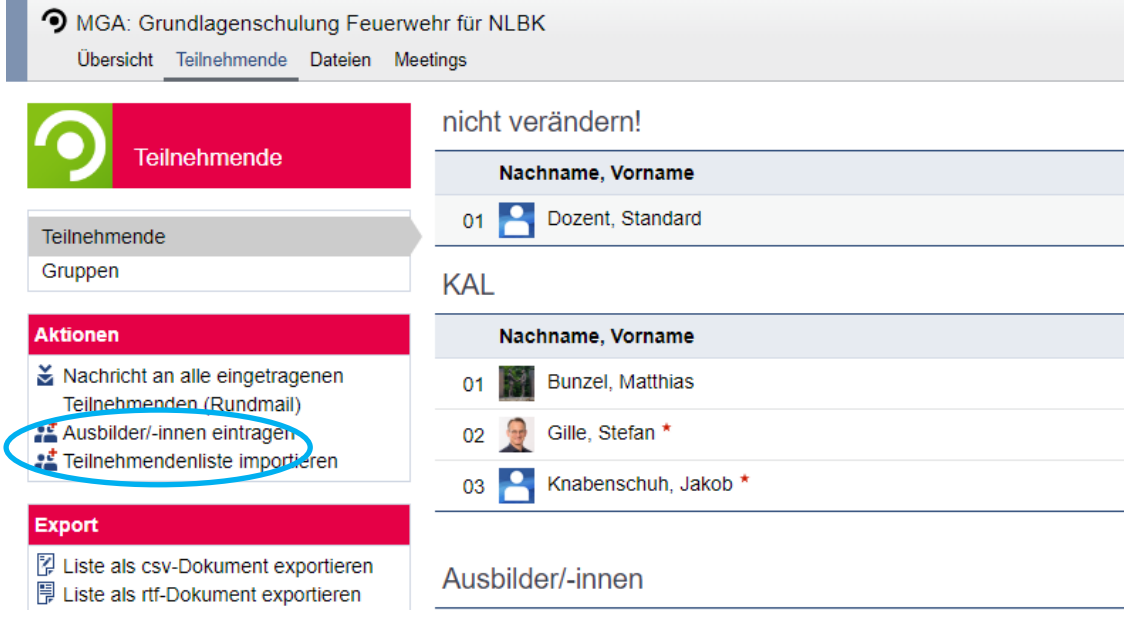

Bild 5 Aktionen Teilnehmende

Durch Druck auf die Schaltfläche Ausbilder/-innen eintragen auf der linken Seite öffnet sich ein neues Fenster. Hierin können die neuen Ausbilder/-innen einzeln eintragen werden.

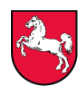

| Bitte wählen Sie aus, wen Sie hinzufüg | gen möchten. |                                  |   |
|----------------------------------------|--------------|----------------------------------|---|
| Suchen                                 | Q 🗙          |                                  |   |
| Ausbilder/-Innen der Einrichtung (0)   |              |                                  |   |
| Suchergebnisse                         |              | Sie haben 0 Personen ausgewählt. |   |
|                                        |              |                                  |   |
|                                        |              |                                  |   |
|                                        |              |                                  |   |
|                                        |              |                                  |   |
|                                        |              |                                  |   |
|                                        |              |                                  |   |
|                                        |              |                                  |   |
| Alle hinzufügen                        |              | Alle entfernen                   | * |

#### Bild 6 Eingabemaske Einzeleintragung

Da es mehrere Personen in Niedersachsen mit dem gleichen Namen gibt muss hier nach dem Nutzernamen der Person gesucht werden und die Eintragung abschließend gespeichert werden.

Wenn eine Liste von Benutzernamen der zukünftigen Ausbildenden vorliegt kann ein zweiter Weg die Arbeit erleichtern. Ein klick auf den Menüpunkt "Teilnehmendenliste importieren" führt zu dem abgebildeten Fenster. Im oberen Auswahlmenü wird die Einstellung "Nutzername" gewählt. Danach kann die Liste der Nutzernamen (aus einer Tabelle ohne besondere Formatierung) in das freie Feld "Ausbilder/-innen in die Veranstaltung eintragen" eingefügt werden.

| Teilnehmendenliste importieren                  |                 |
|-------------------------------------------------|-----------------|
| Ausbilder/-innen hinzufügen                     |                 |
| Eingabeformat: (1)                              |                 |
| Nutzername 4                                    | ~               |
| Ausbilder/-innen in die Veranstaltung eintragen |                 |
|                                                 | b               |
| V Eintrag                                       | gen 🗙 Abbrechen |

#### Bild 7 Eingabemaske Import

Wenn das System die Nutzernamen kenn werden diese Personen nach einem Druck auf "Eintragen" in die Veranstaltung als neue Ausbildende eingefügt und haben Zugriff auf die Haupt- und **Unterveranstaltung**.

## 1.3 Neue Teilnehmende einfügen

Neben der Veranstaltung "Grundlagenschulung Feuerwehr für Ausbildende" steht auch eine Veranstaltung für Teilnehmende und für das Vorbereitungsmodul Gruppenführer zur Verfügung. Diese Veranstaltung dient dazu, dass Teilnehmende aus den entsprechenden Landkreisen, kreisfreien Städten oder der Region Zugriff auf Ihre Unterlagen und Lernmodule Zugriff erhalten.

Das Hinzufügen von Teilnehmenden folgt der Anleitung aus dem Kapitel 1.2. Lediglich die Schaltfläche "Ausbilder/-Innen eintragen" wird durch die Schaltfläche "Studierende eintragen" ersetzt.

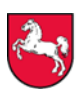

# 2 Veranstaltungen

### Veranstaltungsübersicht

Über den Button in der **Menüleiste** kommen Sie auf eine Übersichtsseite. Hier finden Sie alle Veranstaltungen, an denen Sie teilgenommen haben oder teilnehmen.

| Nedersächsisches Landesamt für Bran                                                                                                    | d- yr Astastrophenschutz                                                                                   | Vās suchen Sie? 🔍 🔹 🎦 🗸                                               |
|----------------------------------------------------------------------------------------------------|----------------------------------------------------------------------------------------------------|-----------------------------------------------------------------------|
| ( ) × #                                                                                                    | □ 岜 ♀ ※ ₽ ₽                                                                                                | Niedersächsisches Landesamt<br>Nar Band- und Katastrephenschutz       |
|                                                                                                    |                                                                                                    | 0                                                                     |
| An and a second second s | Ankündigungen                                                                                              | ম X Schnellzugriff 🛛 🖓 🗙                                              |
| Startsono                                                                                                    | > /// Herzlich Wilkommen beim NLBK Robin Ko                                                                | onemann 24.11.2021 6 Meine Veranstaltungen<br>Veranstaltung hiculugen |
| Arkündigungen<br>Meine aktuellen Termine                                                                                                    | Meine aktuellen Termine                                                                                    | + X Nachrichten<br>Postelingung / Gesendet                            |
| Fragebögen<br>Schnelizugriff                                                                                                    | Es sind keine aktuetien Termine vorhanden. Um neue Termine zu erstellen, klicken Sie recitis auf das Plus. | Community<br>We ist online? / Meine Kontakto / Randiste               |
| Aktionen<br>+ Widgets hinzufügen<br>Standard wiederherstellen                                                                                                    | r ragebogen<br>Es sind keine Fragebögen vorhanden.                                                         | Mein Profil<br>Enterlangen                                            |
|                                                                                                    | Pogramman i ragonogun mananan                                                                              | Mein Planer<br>Tambikalender / Stunderplan                            |
|                                                                                                    |                                                                                                    | Suchen<br>Veranstalhungssuche / Räume suchen                          |
|                                                                                                    |                                                                                                    | Tools<br>Ankündigungen / Umfragen und Tests / Evaluationen            |
|                                                                                                    |                                                                                                    | Dateien                                                               |
|                                                                                                    |                                                                                                    | Hille<br>Schnelleinsteg                                               |
|                                                                                                    |                                                                                                    |                                                                       |
|                                                                                                    |                                                                                                    |                                                                       |
|                                                                                                    |                                                                                                    |                                                                       |

Bild 8 Veranstaltungsübersicht

## Veranstaltung öffnen

Klicken Sie in der Veranstaltungsübersichtsseite auf die Veranstaltung, an der Sie gerade teilnehmen. Dann gelangen Sie direkt zu der Veranstaltung.

Für die modulare Grundlagenschulung der Feuerwehren ist die "Grundlagenschulung Feuerwehr für Ausbildende" zunächst für Sie relevant. Hier sind alle Unterrichte und Materialien abgelegt. Sie sind vin Ihrer jeweiligen Unterveranstaltung eingetragen.

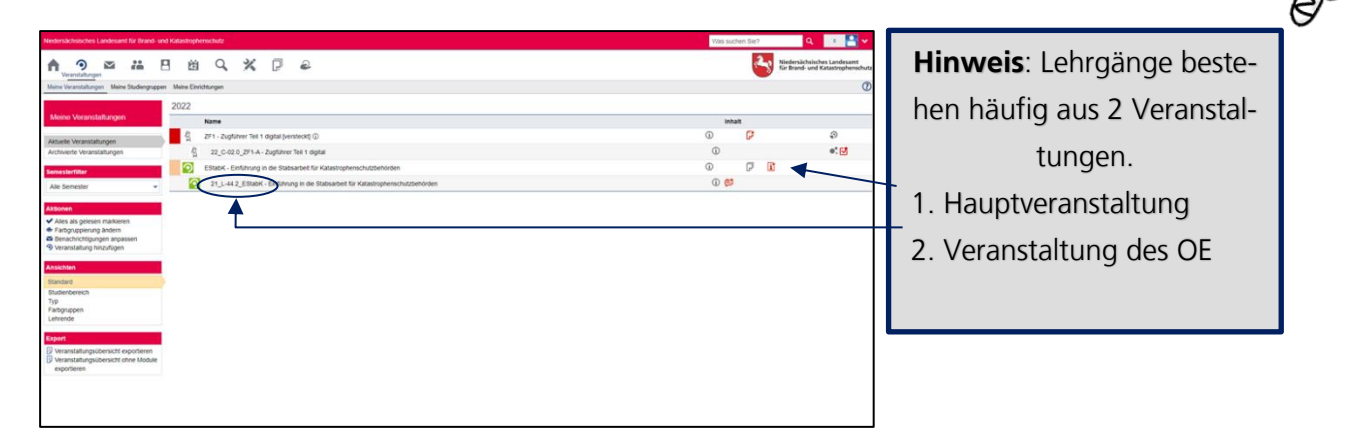

Bild 9 Veranstaltungen

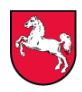

#### Hauptveranstaltung

Die Landeseinheitlichen Dateien und Dokumente finden Sie in der Hauptveranstaltung. Hier sind de Unterrichte, Präsentationen, Unterrichtsverlaufspläne (UVP) und weitere Handreichungen für Sie als Ausbilder hinterlegt. Bei den Teilnehmenden sind hier die Lernmodule und ggf. Begleitmaterialien hinterlegt.

#### Unterveranstaltung

In der jeweiligen Kreis-, Stadt-, Regions-, oder Werkfeuerwehr-Veranstaltung haben Sie die Möglichkeiten zur Kommunikation mit allen Ausbildern. Hier können eigene Dateien und Unterlagen abgelegt werden, die nur die eigene Gebietskörperschaft betreffen oder auch Videokonferenzen organisiert werden.

Auch organisatorische Dinge können über Stud.IP verwaltet werden. Sie können die Möglichkeiten des Systems gerne ausnutzen.

# 3 Weitergehende Anleitung

Auf der Hauptseite in Ihrer Stud. IP Bereich finden Sie eine Reihe weitere Hinweise und Anleitungen.

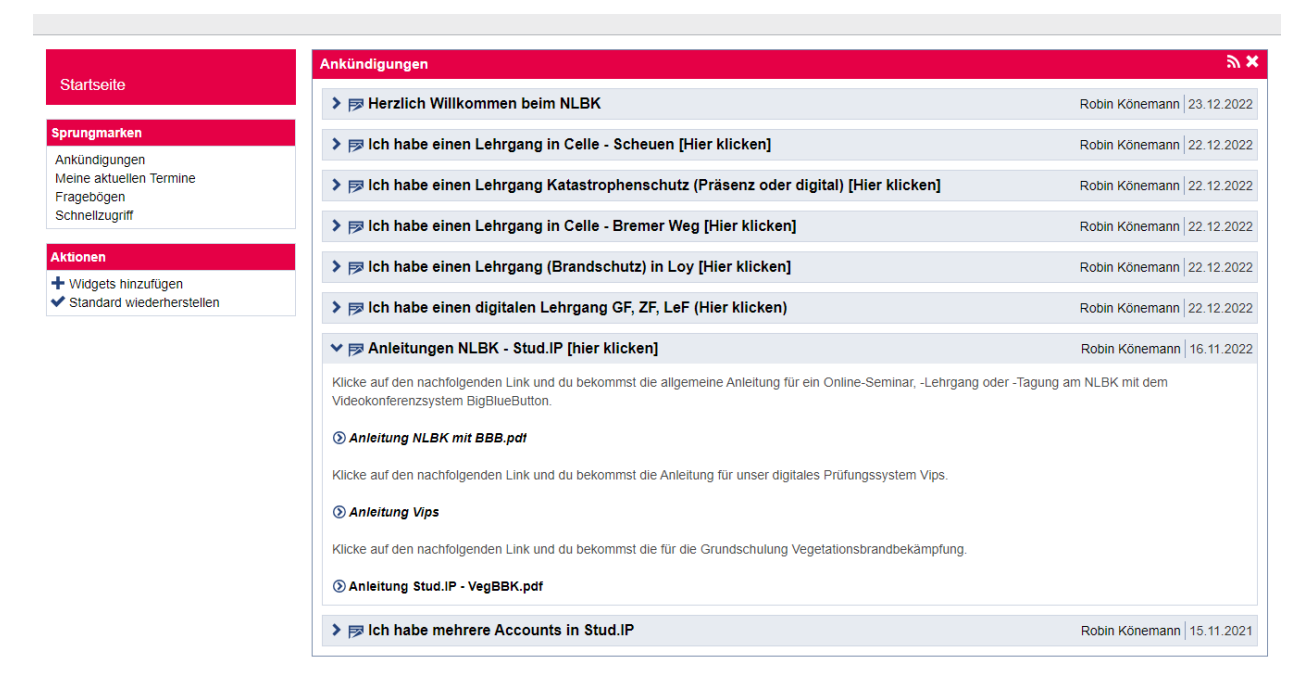

#### **Bild 10 Stud.IP Hauptseite**

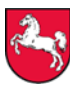

# 4 Ausblick

Die Veranstaltung "Grundlagenschulung Feuerwehr für Ausbildende" bildet zunächst den Anfang der vom NLBK für die Kreisausbildungen zur Verfügung gestellten Unterstützungen.

In den nächsten Schritten wollen wir für die weiteren Lehrgänge der Kreisausbildungen eigene Veranstaltungen erstellen und so die Landeseinheitlichen Unterlagen schnell und einfach zur Verfügung stellen können.

Hierzu sind noch einige Abstimmungen und Vorarbeiten erforderlich. Wir werden die Einrichtung schnellstmöglich vornehmen und den Kreisausbildungsleiterinnen und Kreisausbildungsleitern die Zugänge zuordnen.

Vorsorglich bitten wir auf Nachfragen zu zeitlichen Abläufen zu verzichten.

Vielen Dank für Ihr großes Engagement und Ihren Einsatz für eine zukunftsgerechte und moderne Ausbildung der niedersächsischen Feuerwehren.

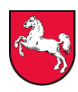